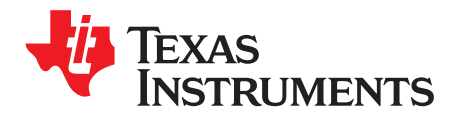

# TPS99110EVM and GUI User's Guide

#### 1 Introduction

The TPS99110EVM is a module for evaluating the TPS99110-Q1 system-basis chip. This user's guide describes and explains both the hardware platform containing a sample TPS99110-Q1 device, along with the graphical user-interface (GUI) software to control the device. To interface with the GUI and board hardware, the user needs a TIGER interface board from Texas Instruments. For information on the TIGER board, go to the TI E2E™ Online Community.

In the event of any inconsistency between the official specification and any user's guide, application report, or other referenced material, the data sheet specification will be the definitive source.

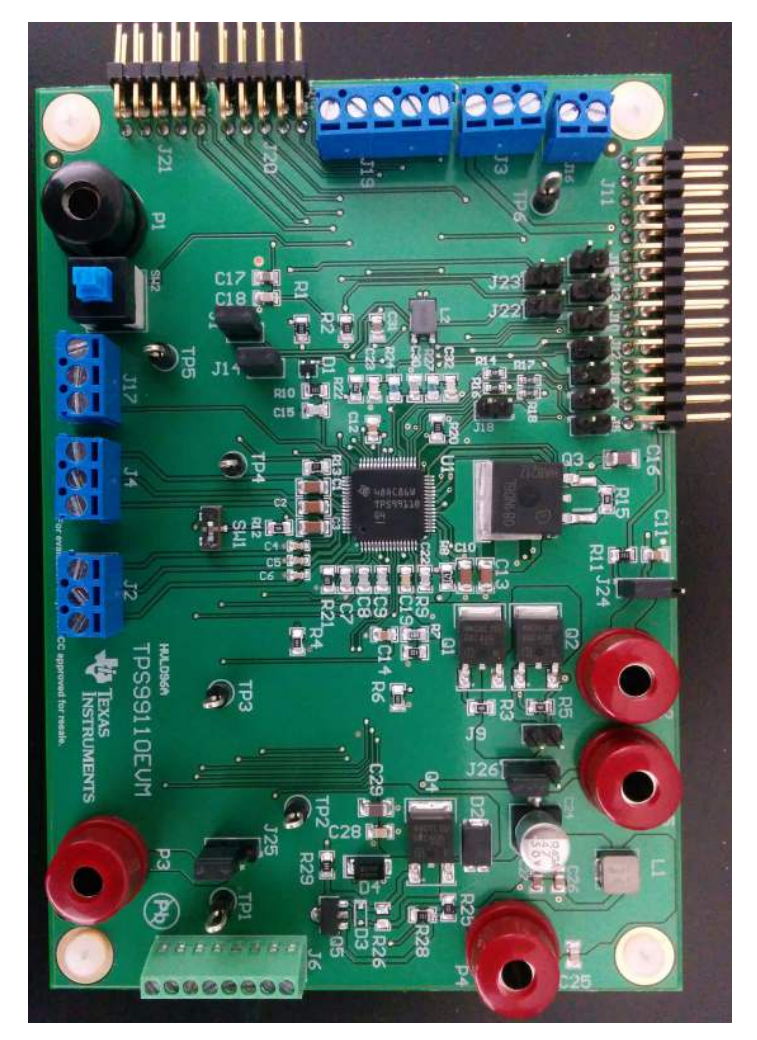

Figure 1. TPS99110EVM Board

E2E is a trademark of Texas Instruments. Windows is a registered trademark of Microsoft Corporation. All other trademarks are the property of their respective owners.

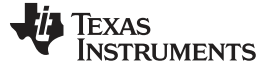

Introduction

## 1.1 Contents of EVM kit

The TPS9110EVM kit includes the following contents:

- Evaluation module board with a sample TPS99110-Q1 device
- USB connector

## 1.2 Related Documents from Texas Instruments

The following lists related documentation regarding TI's integrated circuits used in the assembly of the TPS99110EVM. These documents are available on <u>www.TI.com</u>.

TPS99110-Q1 System-Basis Chip for Automotive Applications, <u>SLIS155</u>

## 1.3 Equipment Needed for Evaluation

The following equipment is required for evaluation of the TPS99110-Q1 device:

- Power supply capable of 14-V, 2-A operation
- Personal computer (PC) with Windows® operating system (XP or later)
- Digital multimeter
- Oscilloscope

## 2 EVM Hardware

The TPS99110EVM is used to evaluate the TPS99110-Q1 device. The EVM board already includes a TPS99110-Q1 device which eliminates the need for immediate soldering. Refer to the TPS9110-Q1 datasheet and Section 4 for more detail on the application configuration. The following function blocks are accessible on the EVM hardware and are highlighted in Figure 1.

- Two adjustable sensor supplies
- CAN and LIN communication interfaces
- · Two integrated operational amplifiers
- Three current-loop interfaces
- LDO regulator outputs
- All digital input and output signals

#### 2.1 Initial Setup

To operate and evaluate the EVM properly, the following steps must be followed:

- Step 1. Supplied the TPS99110EVM with power for basic operation. Connect the power supply ground to the P1 banana jack, and connect the positive terminal of the power supply to the P4 banana jack. For a description of the uses for the rest of the banana jacks, see Table 1.
- Step 2. Populate the necessary jumpers (J26, J24, J25, J1, and J14) if these jumpers are not already populated on the board for the proper power up.
- Step 3. Position SW1 in the correct location if it is not already in the correct position. To ensure that SW1 is positioned correctly, verify that it is switched to the 1-2 position (as shown in Figure 1).
- Step 4. Connect the TIGER interface board to the J11 header as shown in Figure 2. For the GUI to communicate with the TPS99110-Q1 device, this interface board must be connected and jumpers J5, J7, J8, and J12 must be populated.
- Step 5. Connect the TIGER interface board to the controlling PC using USB connector after the TIGER interface board is connected and jumpers are populated.
- Step 6. Set the voltage on the power supply. The VBAT (P4) port should be set for 12 V which is the nominal voltage of the TPS99110-Q1 device.

#### CAUTION

The voltage can go up to a maximum of 38.5 V. Operating the device at a voltage higher than the maximum for an extended amount of time will damage the device.

- Step 7. Switch on the power supply to power up the EVM.
- Step 8. Open the TPS99110EVM GUI. To verify that the GUI initialized correctly, check the TIGER status box which should display *Firmware 1.3.6*.
- Step 9. Begin evaluating the device.

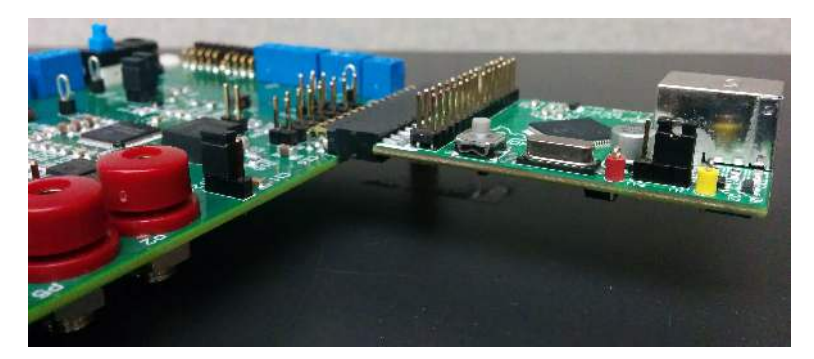

Figure 2. TIGER Board Configuration

3

EVM Hardware

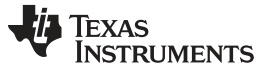

## 2.2 Banana Jacks

The TPS99110EVM has 5 banana jacks. These ports provide a convenient means to connect the EVM board to external circuits or power supplies that may require high current. Table 1 lists all banana jacks and corresponding functions.

| BANANA JACK DESIGNATOR | FUNCTION                                                           |
|------------------------|--------------------------------------------------------------------|
| P1                     | GND connection, best used for power supply                         |
| P2                     | If the user chooses, can be used to externally supply VIO          |
| P3                     | If the user chooses, can be used to externally supply<br>SENSOR_IN |
| P4                     | Positive terminal of the board power supply                        |
| P5                     | If the user chooses, can be used to externally supply VOP          |

#### Table 1. Banana Jack Descriptions

## 2.3 Jumpers

The TPS99110EVM has 16 jumpers that provide a simple way to configure signals to and from the TPS99110-Q1 device on the board. Table 2 lists all jumpers and corresponding functions.

| JUMPER | JUMPER NAME      | FUNCTION                                                                                                    |  |
|--------|------------------|----------------------------------------------------------------------------------------------------|--|
| J1     | NWDDIS           | Shorts the NWDDIS pin to GND, disabling the Watchdog for evaluation.                                                                                                    |  |
| J5     | SDO              | Connects the SDO pin to the TIGER interface board                                                                                                    |  |
| J7     | CLK              | Connects the CLK pin to the TIGER interface board                                                                                                    |  |
| J8     | NCS              | Connects the NCS pin to the TIGER interface board                                                                                                    |  |
| J9     | PRE2/PRE1 SNS    | Shorts PRE1SNS and PRE2SNS together                                                                                                    |  |
| J10    | PWL_WD           | Connects the PWL_WD pin to the TIGER interface board                                                                                                    |  |
| J12    | SDI              | Connects the SDI pin to the TIGER interface board                                                                                                    |  |
| J13    | NRST3            | Connects the NRST3 pin to the TIGER interface board                                                                                                    |  |
| J14    | VDD5_CAN         | Supplies VDD5_CAN from the VDD5 regulator on the TPS99110-Q1 device                                                                                                    |  |
| J15    | NRST5            | Connects the NRST5 pin to the TIGER interface board                                                                                                    |  |
| J18    | PWL_WD GND       | Connects the PWL_WD pin to GND                                                                                                    |  |
| J22    | NWDDIS TIGER     | Connects the NWDDIS pin to the TIGER interface board                                                                                                    |  |
| J23    | NResistorTART    | Connects the NResistorTART pin to the TIGER interface board                                                                                                    |  |
| J24    | VIO supply       | Position 1-2: Supplies VIO from the VDD5 regulator<br>Position 2-3: Supplies VIO from the VDD3 regulator<br>Leave unpopulated to use the P2 banana jack for VIO supply             |  |
| J25    | SENSOR_IN supply | Position 1-2: Supplies SENSOR_IN from the PRE1SNS pin<br>Position 2-3: Supplies SENSOR_IN from the PRE2SNS pin<br>Leave unpopulated to use the P3 banana jack for SENSOR_IN supply |  |
| J26    | VOP supply       | Position 1-2: Supplies VOP from the PRE1SNS pin<br>Position 2-3: Supplies VOP from the PRE2SNS pin<br>Leave unpopulated to use the P5 banana jack for VOP supply                   |  |

#### **Table 2. Jumper Descriptions**

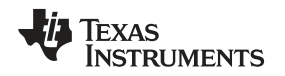

## 2.4 Test Points

There are 5 test points scattered across the board, all connected to the board GND. These are just for the convenience of the user when probing any point on the EVM.

## 3 GUI Software

The GUI software to go along with the TPS99110EVM is a simple, and coherent interface to control the TPS99110-Q1 device. The GUI is divided into 2 different tabs: one for custom SPI commands the user can input themselves, and one for the SPI register map.

## 3.1 SPI Command Tab

The SPI Command tab provides the user the option to write their own SPI commands or to read the register of their choice. Figure 3 shows the SPI Command which includes dialog boxes for the register address, the write data, the output data in hexadecimal, and the output data in binary. This tab also includes two drop down menus; one for the read or write selection and one for the register space. The register space will always be set to *CAS*. To send a command, the corresponding *ENABLE* button must be clicked followed by the clicking *SEND ALL* button. The user can also enable multiple commands at one time and then click the SEND ALL button to send multiple commands at once.

| 110 119393 | .10 Register N          | 1ap                                 | INSTRU         | JMEN   |
|------------|-------------------------|-------------------------------------|----------------|--------|
| SEN        | ID_SPI_COMN<br>SEND ALL | IAN                                 |                |        |
| AD         | DR (HEX)                | Read/Write Menu                     | DATA OUT (HEX) |        |
| DA         | TAIN                    | Write<br>Register Space Menu<br>CAS | DATA OUT       |        |
| AD         | DR (HEX)                | Read/Write Menu                     | DATA OUT (HEX) |        |
| DA         | TA IN                   | Write<br>Register Space Menu<br>CAS | DATA OUT       |        |
| AD         | DR (HEX)                | Read/Write Menu                     | DATA OUT (HEX) |        |
| DA         | TA IN                   | Write<br>Register Space Menu<br>CAS | DATA OUT       |        |
| AD         | DR (HEX)                | Read/Write Menu                     | DATA OUT (HEX) |        |
| DA         | TA IN                   | Write<br>Register Space Menu<br>CAS | DATA OUT       |        |
| AD         | DR (HEX)                | Read/Write Menu                     | DATA OUT (HEX) |        |
| DA         | TA IN                   | Write<br>Register Space Menu<br>CAS | DATA OUT       |        |
| AD         | DR (HEX)                | Read/Write Menu                     | DATA OUT (HEX) |        |
| DA         | TA IN                   | Write Register Space Menu           | DATA OUT       | ENABLE |

Figure 3. SPI Command Tab

5

EVM Hardware

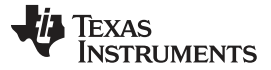

#### 3.1.1 Write Command

To use the write command, the user must first select *Write* from the *Read/Write Menu* drop-down. Then the address (in hexadecimal) should be entered into the *ADDR (HEX)* dialog box. The data that is to be written (in hexadecimal) to the selected register is then entered into the *DATA IN* dialog box. The *ENABLE* button must then be clicked for the write to occur. When the write is complete, the *DATA OUT (HEX)* dialog box and the *DATA OUT* dialog box should display the resulting write. If the *DATA OUT* dialog box does not match what the was written, an issue with the TIGER interface board may have occurred. Click the *RECONNECT TIGER* button next to the title of the GUI (see Figure 4). After clicking this button, try to click the ENABLE button again and ensure that the data-out dialog boxes match what was written.

#### 3.1.2 Read Command

To use the read command, the user must first select *Read* from the *Read/Write Menu* drop-down. Then the address (in hexadecimal) should be entered into the *ADDR (HEX)* dialog box. The *DATA IN* box is left blank. Click the *ENABLE* button for the read to occur. When the read is complete, the register data that was read should be displayed in the *DATA OUT (HEX)* and *DATA OUT* dialog boxes.

## 3.2 SPI Register Map Tab

The SPI Register Map tab provides the user an easy-to-use interface to control every accessible register and bit. Each bit has a title associated to provide some description of the bit. For the detailed bit descriptions, refer to the TPS99110-Q1 data sheet. Each bit also has a box that shows the bit setting (either a 0 or a 1) at any given read. The 0 setting appears with a red background and the 1 appears with a green background.

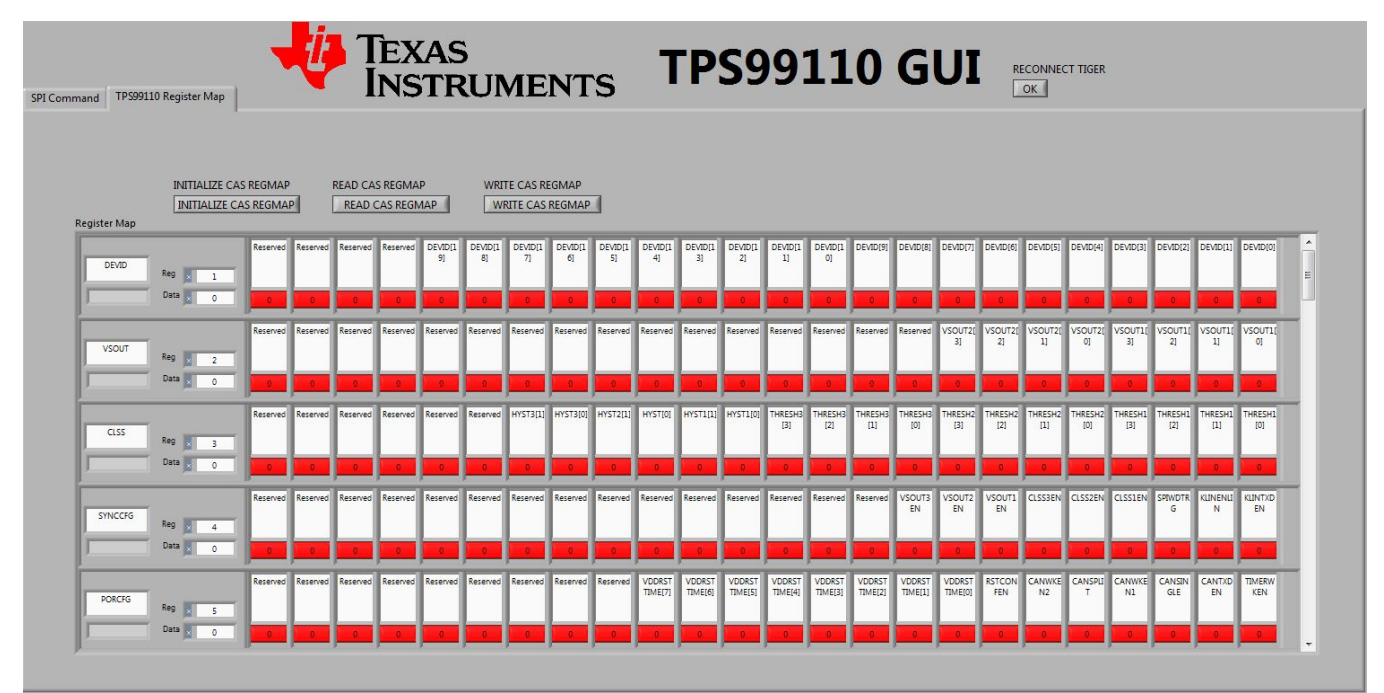

Figure 4. SPI Register Map

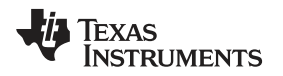

#### 3.2.1 Read Register Map

To read all the registers, click the *READ CAS REGMAP* button. Clicking this button also updates the register map. If the map displays something that is not expected, try reconnecting the TIGER interface board by clicking the *RECONNECT TIGER* button at the top of the GUI.

#### 3.2.2 Write to Register Map

To write to register bits using the register, click the bit to flip the current setting. After the setting is changed, click the *WRITE CAS REGMAP* button to write every change that has been implemented since the last read or write.

#### 3.2.3 Initialize Register Map

To populate the register map with default values, click the *INITIALIZE CAS REGMAP*. This feature is helpful if the user has made numerous changes but wants to go back to the normal settings without power cycling the EVM.

## 4 Schematic, Layout, and Bill of Materials

The following sections include the schematic, layout, and bill of materials (BOM) for the TPS99110EVM.

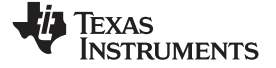

## 4.1 Schematic

Figure 5 shows the schematic for the TPS99110EVM.

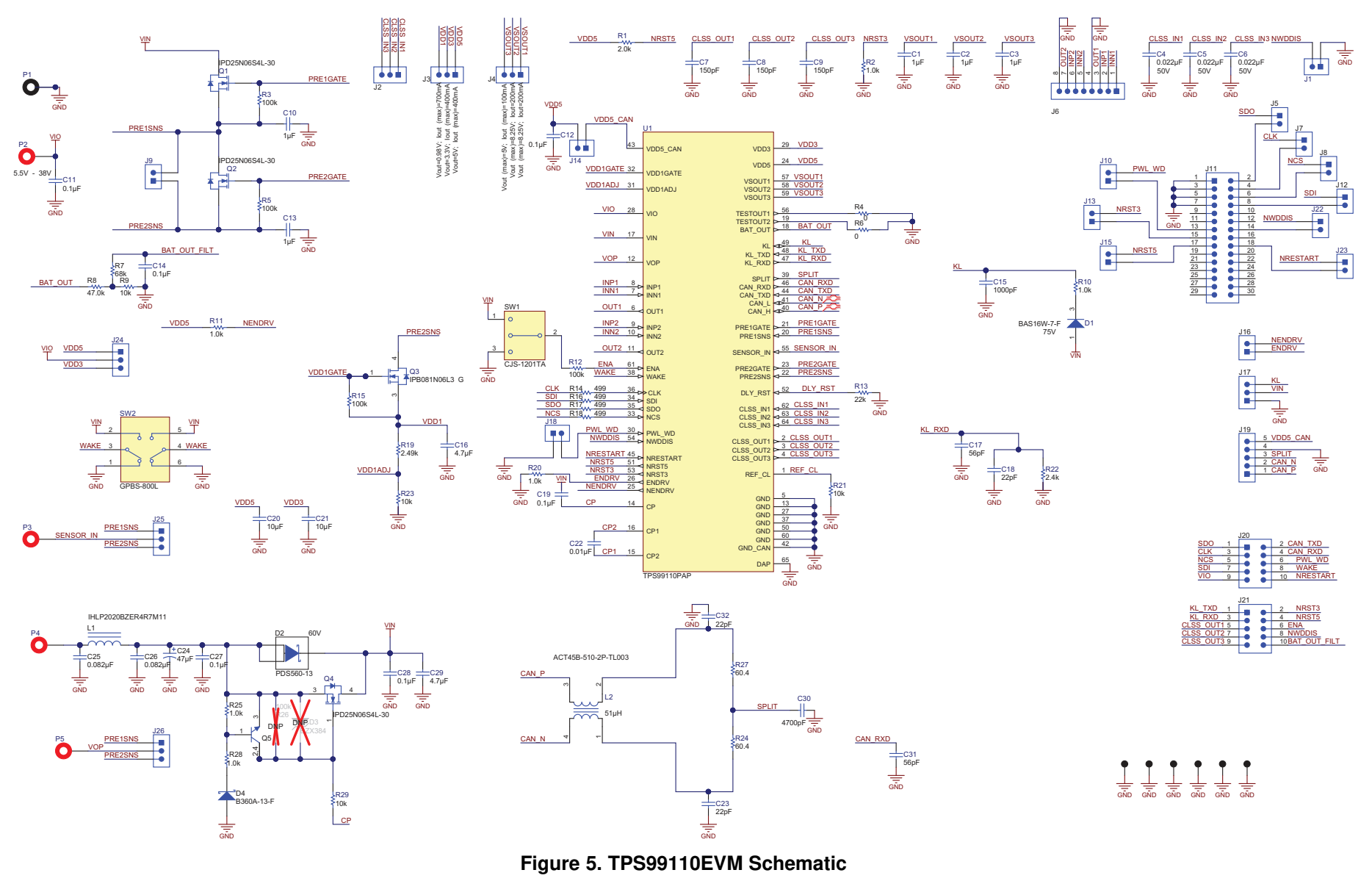

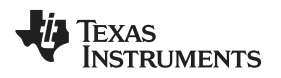

## 4.2 Component Layout

Figure 6 and Figure 7 show the component layout for the PCB.

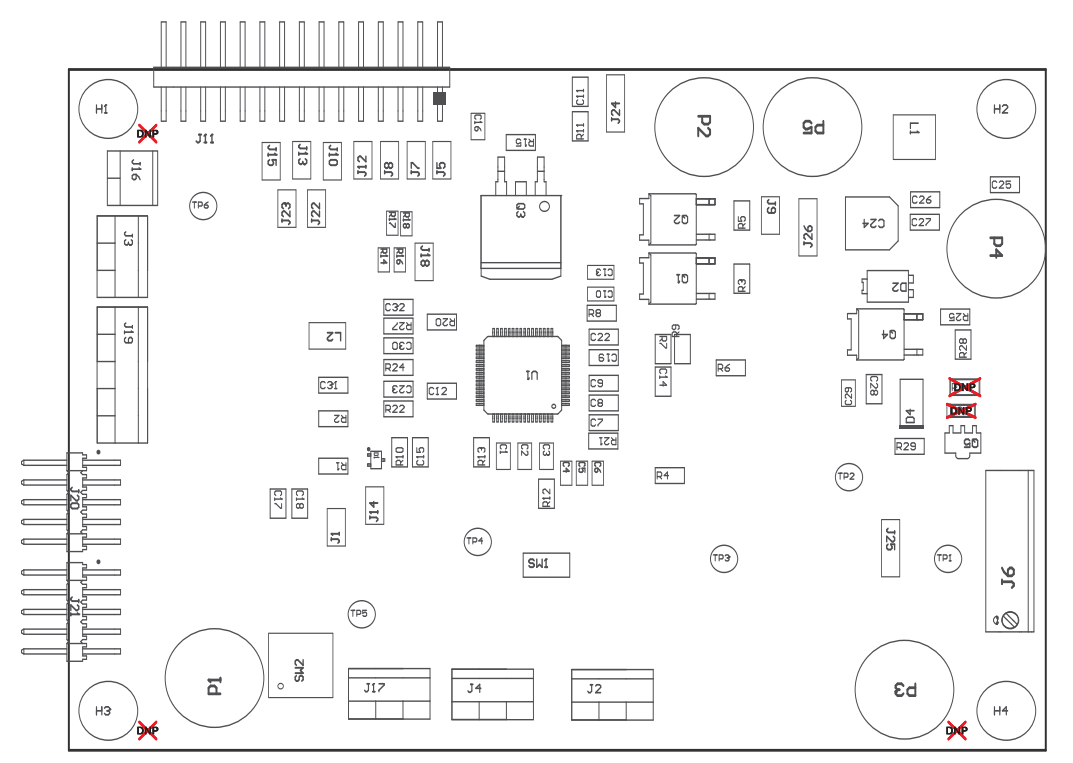

Components marked DNP should not be populated.

Figure 6. Top-Side Layer

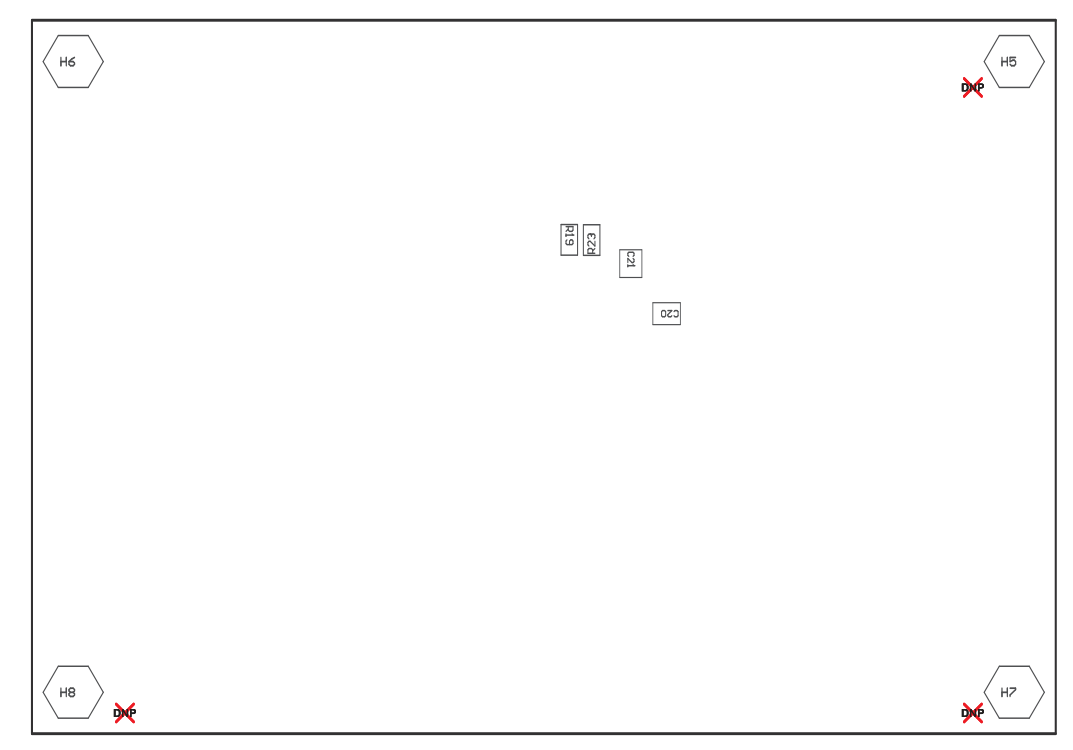

Components marked DNP should not be populated.

## Figure 7. Bottom-Side Layer

#### 4.3 Bill of Materials

J19

J20, J21

Table 3 lists the BOM for the TPS99110EVM.

| Table 3. BOM                                                     |          |          |                                                              |                               |                    |                             |
|------------------------------------------------------------------|----------|----------|--------------------------------------------------------------|-------------------------------|--------------------|-----------------------------|
| DESIGNATOR                                                       | QUANTITY | VALUE    | DESCRIPTION                                                  | PACKAGE<br>REFERENCE          | PART NUMBER        | MANUFACTURER                |
| !PCB1                                                            | 1        |          | Printed circuit board                                        |                               | HVL096             | Any                         |
| C1, C2, C3                                                       | 3        | 1 μF     | Capacitor, ceramic, 1 µF, 50 V, ±10%, X7R, 1206              | 1206                          | C3216X7R1H105K     | TDK                         |
| C4, C5, C6                                                       | 3        | 0.022 μF | Capacitor, ceramic, 0.022 µF, 50 V, ±10%, X8R, 0603          | 0603                          | C1608X8R1H223K     | TDK                         |
| C7, C8, C9                                                       | 3        | 150 pF   | Capacitor, ceramic, 150 pF, 50 V, ±5%, C0G/NP0, 0805         | 0805                          | C0805C151J5GACTU   | Kemet                       |
| C10, C13                                                         | 2        | 1 μF     | Capacitor, ceramic, 1 µF, 50 V, ±10%, X7R, 1206              | 1206                          | GRM31MR71H105KA88L | MuRata                      |
| C11                                                              | 1        | 0.1 μF   | Capacitor, ceramic, 0.1 µF, 50 V, ±10%, X7R, 0805            | 0805                          | C2012X7R1H104K     | TDK                         |
| C12                                                              | 1        | 0.1 μF   | Capacitor, ceramic, 0.1 µF, 50 V, ±10%, X7R, 0805            | 0805                          | C0805C104K5RACTU   | Kemet                       |
| C14                                                              | 1        | 0.1 μF   | Capacitor, ceramic, 0.1 µF, 50 V, ± 10%, X7R, 0805           | 0805                          | GRM21BR71H104KA01L | MuRata                      |
| C15                                                              | 1        | 1000 pF  | Capacitor, ceramic, 1000 pF, 50 V, ±5%, C0G/NP0, 0805        | 0805                          | GRM2165C1H102JA01D | MuRata                      |
| C16, C29                                                         | 2        | 4.7 μF   | Capacitor, ceramic, 4.7 µF, 50 V, ±10%, X5R, 1206            | 1206                          | GRM319R61H475KA12  | MuRata                      |
| C17, C31                                                         | 2        | 56 pF    | Capacitor, ceramic, 56 pF, 50 V, ±5%, C0G/NP0, 0805          | 0805                          | C0805C560J5GACTU   | Kemet                       |
| C18, C23, C32                                                    | 3        | 22 pF    | Capacitor, ceramic, 22 pF, 50 V, ±5%, C0G/NP0, 0805          | 0805                          | 08055A220JAT2A     | AVX                         |
| C19, C28                                                         | 2        | 0.1 μF   | Capacitor, ceramic, 0.1 µF, 50 V, ±5%, X7R, 0805             | 0805                          | 08055C104JAT2A     | AVX                         |
| C20, C21                                                         | 2        | 10 µF    | Capacitor, ceramic, 10 µF, 50 V, ±10%, X7R, 1210             | 1210                          | GRM32ER71H106KA12L | MuRata                      |
| C22                                                              | 1        | 0.01 μF  | Capacitor, ceramic, 0.01 µF, 50 V, ±5%, C0G/NP0, 0805        | 0805                          | GRM2195C1H103JA01D | MuRata                      |
| C24                                                              | 1        | 47 μF    | Capacitor, aluminum, 47 $\mu$ F, 50 V, ± 20%, $\Omega$ , SMD | F80                           | EMVA500ADA470MF80G | Nippon Chemi-Con            |
| C25, C26                                                         | 2        | 0.082 μF | Capacitor, ceramic, 0.082 µF, 50 V, ± 10%, X7R, 0805         | 0805                          | 08055C823KAT2A     | AVX                         |
| C27                                                              | 1        | 0.1 μF   | Capacitor, ceramic, 0.1 µF, 50 V, ± 20%, X7R, 0805           | 0805                          | C0805C104M5RACTU   | Kemet                       |
| C30                                                              | 1        | 4700 pF  | Capacitor, ceramic, 4700 pF, 50 V, ±5%, X7R, 0805            | 0805                          | 08055C472JAT2A     | AVX                         |
| D1                                                               | 1        | 75 V     | Diode, switching, 75 V, 0.15 A, SOT-323                      | SOT-323                       | BAS16W-7-F         | Diodes Inc.                 |
| D2                                                               | 1        | 60 V     | Diode, Schottky, 60 V, 5A, PowerDI5                          | PowerDI5                      | PDS560-13          | Diodes Inc.                 |
| D4                                                               | 1        | 60 V     | Diode, Schottky, 60 V, 3 A, SMA                              | SMA                           | B360A-13-F         | Diodes Inc.                 |
| H1, H2, H3, H4                                                   | 4        |          | Machine screw, round, #4-40 × 1/4, nylon, Philips panhead    | Screw                         | NY PMS 440 0025 PH | BXYZF Fastener Supply       |
| H5, H6, H7, H8                                                   | 4        |          | Standoff, hex, 0.5"L #4-40 nylon                             | Standoff                      | 1902C              | Keystone                    |
| J1, J5, J7, J8, J9,<br>J10, J12, J13, J14,<br>J15, J18, J22, J23 | 13       |          | Header, 100 mil, 2 × 1, tin, TH                              | Header, 2 × 1, 100 mil,<br>TH | 5-146278-2         | TE Connectivity             |
| J2, J3, J4, J17                                                  | 4        |          | Terminal block, 6 A, 3.5 mm pitch, 3-Pos, TH                 | 10.5 × 8.2 × 6.5 mm           | ED555/3DS          | On-Shore Technology         |
| J6                                                               | 1        |          | Terminal block, 8 × 1, 2.54 mm, TH                           | 8POS Terminal Block           | 1725711            | Phoenix Contact             |
| J11                                                              | 1        |          | R/A header, 100 mil, 15 × 2, gold, TH                        | 15 × 2 R/A Header             | PBC15DBAN          | Sullins Connector Solutions |
| J16                                                              | 1        |          | Terminal block, 6 A, 3.5 mm pitch, 2-Pos, TH                 | 7 × 8.2 × 6.5 mm              | ED555/2DS          | On-Shore Technology         |

1

2

On-Shore Technology

Samtec

17.5 × 8.2 × 6.5mm

R/A

Header, 5 × 2, 100 mil,

ED555/5DS

TSW-105-08-G-D-RA

Terminal block, 6 A, 3.5 mm pitch, 5-Pos, TH

Header, 100 mil, 5 × 2, gold, R/A, TH

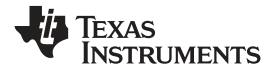

## Table 3. BOM (continued)

| DESIGNATOR                           | QUANTITY | VALUE   | DESCRIPTION                                                                         | PACKAGE<br>REFERENCE          | PART NUMBER         | MANUFACTURER          |
|--------------------------------------|----------|---------|-------------------------------------------------------------------------------------|-------------------------------|---------------------|-----------------------|
| J24, J25, J26                        | 3        |         | Header, 100 mil, 3 × 1, Tin, TH                                                     | Header, 3 × 1, 100 mil,<br>TH | 5-146278-3          | TE Connectivity       |
| L1                                   | 1        | 4.7 μΗ  | Inductor, shielded drum core, powdered iron, 4.7 $\mu H,$ 3 A, 0.0813 $\Omega,$ SMD | 5.49 × 2 × 5.18 mm            | IHLP2020BZER4R7M11  | Vishay-Dale           |
| L2                                   | 1        | 51 µH   | Coupled inductor, 51 μH, 0.2 A, 1 Ω, SMD                                            | 4.5 × 2.8 × 3.2 mm            | ACT45B-510-2P-TL003 | TDK                   |
| P1                                   | 1        |         | Banana jack, solder lug, black, TH                                                  | Black insulated banana jack   | SPC15354            | Tenma                 |
| P2, P3, P4, P5                       | 4        |         | Banana jack, solder lug, red, TH                                                    | Red insulated banana jack     | SPC15363            | Tenma                 |
| Q1, Q2, Q4                           | 3        | 60 V    | MOSFET, N-CH, 60 V, 25 A, DPAK                                                      | DPAK                          | IPD25N06S4L-30      | Infineon Technologies |
| Q3                                   | 1        | 60 V    | MOSFET, N-CH, 60 V, 50 A, DDPAK                                                     | DDPAK                         | IPB081N06L3 G       | Infineon Technologies |
| Q5                                   | 1        | 40 V    | Transistor, NPN, 40 V, 0.6 A, SOT-89                                                | SOT-89                        | DXT2222A-13         | Diodes Inc.           |
| R1                                   | 1        | 2 kΩ    | Resistor, 2 kΩ, 5%, 0.125 W, 0805                                                   | 0805                          | CRCW08052K00JNEA    | Vishay-Dale           |
| R2, R10, R11, R20                    | 4        | 1 kΩ    | Resistor, 1 kΩ, 5%, 0.125 W, 0805                                                   | 0805                          | CRCW08051K00JNEA    | Vishay-Dale           |
| R3, R5, R15                          | 3        | 100 kΩ  | Resistor, 100 kΩ, 5%, 0.125 W, 0805                                                 | 0805                          | CRCW0805100KJNEA    | Vishay-Dale           |
| R4, R6                               | 2        | 0 Ω     | Resistor, 0 Ω, 5%, 0.125 W, 0805                                                    | 0805                          | CRCW08050000Z0EA    | Vishay-Dale           |
| R7                                   | 1        | 68 kΩ   | Resistor, 68 k, 5%, 0.125 W, 0805                                                   | 0805                          | CRCW080568K0JNEA    | Vishay-Dale           |
| R8                                   | 1        | 47 kΩ   | Resistor, 47 kΩ, 0.1%, 0.125 W, 0805                                                | 0805                          | RT0805BRD0747KL     | Yageo America         |
| R9                                   | 1        | 10 kΩ   | Resistor, 10 kΩ, 5%, 0.125 W, 0805                                                  | 0805                          | CRCW080510K0JNEA    | Vishay-Dale           |
| R12                                  | 1        | 100 kΩ  | Resistor, 100 kΩ, 5%, 0.125 W, 0805                                                 | 0805                          | ERJ-6GEYJ104V       | Panasonic             |
| R13                                  | 1        | 22 kΩ   | Resistor, 22 kΩ, 5%, 0.125 W, 0805                                                  | 0805                          | CRCW080522K0JNEA    | Vishay-Dale           |
| R14, R16, R17, R18                   | 4        | 499 Ω   | Resistor, 499 Ω, 1%, 0.1 W, 0603                                                    | 0603                          | CRCW0603499RFKEA    | Vishay-Dale           |
| R19                                  | 1        | 2.49 kΩ | Resistor, 2.49 kΩ, 1%, 0.125 W, 0805                                                | 0805                          | CRCW08052K49FKEA    | Vishay-Dale           |
| R21, R23, R29                        | 3        | 10 kΩ   | Resistor, 10 kΩ, 5%, 0.125 W, 0805                                                  | 0805                          | CRCW080510K0JNEA    | Vishay-Dale           |
| R22                                  | 1        | 2.4 kΩ  | Resistor, 2.4 kΩ, 5%, 0.125 W, 0805                                                 | 0805                          | CRCW08052K40JNEA    | Vishay-Dale           |
| R24, R27                             | 2        | 60.4 Ω  | Resistor, 60.4 Ω, 1%, 0.125 W, 0805                                                 | 0805                          | CRCW080560R4FKEA    | Vishay-Dale           |
| R25, R28                             | 2        | 1.0 kΩ  | Resistor, 1 kΩ, 5%, 0.125 W, 0805                                                   | 0805                          | CRCW08051K00JNEA    | Vishay-Dale           |
| SH-J1, SH-J2, SH-J3,<br>SH-J4, SH-J5 | 5        |         | Shunt, 100 mil, Gold plated, Black                                                  | Shunt 2 pos. 100 mil          | 881545-2            | TE Connectivity       |
| SW1                                  | 1        |         | Slide SW, SPDT 0.1 A 50 VDC                                                         | SW, 3.1 × 2.5 × 6 mm          | CJS-1201TA          | Copal Electronics     |
| SW2                                  | 1        |         | Switch, pushbutton, DPDT, TH                                                        | Switch, 8 × 13.5 × 8mm        | GPBS-800L           | CW Industries         |
| TP1, TP2, TP3, TP4,<br>TP5, TP6      | 6        | Black   | Test point, multipurpose, black, TH                                                 | Black multipurpose testpoint  | 5011                | Keystone              |
| U1                                   | 1        |         | System basis chip for automotive applications, PAP0064F                             | PAP0064F                      | TPS99110PAP         | Texas Instruments     |
| D3                                   | 0        |         | Diode, Zener, 15 V, 300 mW, SOD-323                                                 | SOD-323                       | BZX384-C15,115      | NXP Semiconductor     |
| FID1, FID2, FID3                     | 0        |         | Fiducial mark. There is nothing to buy or mount.                                    | Fiducial                      | -                   | -                     |
| FID4, FID5, FID6                     | 0        |         | Fiducial mark. There is nothing to buy or mount.                                    | —                             | —                   | -                     |
| R26                                  | 0        | 100 kΩ  | Resistor, 100 kΩ, 5%, 0.125 W, 0805                                                 | 0805                          | CRCW0805100KJNEA    | Vishay-Dale           |

#### STANDARD TERMS AND CONDITIONS FOR EVALUATION MODULES

- 1. *Delivery:* TI delivers TI evaluation boards, kits, or modules, including any accompanying demonstration software, components, or documentation (collectively, an "EVM" or "EVMs") to the User ("User") in accordance with the terms and conditions set forth herein. Acceptance of the EVM is expressly subject to the following terms and conditions.
  - 1.1 EVMs are intended solely for product or software developers for use in a research and development setting to facilitate feasibility evaluation, experimentation, or scientific analysis of TI semiconductors products. EVMs have no direct function and are not finished products. EVMs shall not be directly or indirectly assembled as a part or subassembly in any finished product. For clarification, any software or software tools provided with the EVM ("Software") shall not be subject to the terms and conditions set forth herein but rather shall be subject to the applicable terms and conditions that accompany such Software
  - 1.2 EVMs are not intended for consumer or household use. EVMs may not be sold, sublicensed, leased, rented, loaned, assigned, or otherwise distributed for commercial purposes by Users, in whole or in part, or used in any finished product or production system.
- 2 Limited Warranty and Related Remedies/Disclaimers:
  - 2.1 These terms and conditions do not apply to Software. The warranty, if any, for Software is covered in the applicable Software License Agreement.
  - 2.2 TI warrants that the TI EVM will conform to TI's published specifications for ninety (90) days after the date TI delivers such EVM to User. Notwithstanding the foregoing, TI shall not be liable for any defects that are caused by neglect, misuse or mistreatment by an entity other than TI, including improper installation or testing, or for any EVMs that have been altered or modified in any way by an entity other than TI. Moreover, TI shall not be liable for any defects that result from User's design, specifications or instructions for such EVMs. Testing and other quality control techniques are used to the extent TI deems necessary or as mandated by government requirements. TI does not test all parameters of each EVM.
  - 2.3 If any EVM fails to conform to the warranty set forth above, TI's sole liability shall be at its option to repair or replace such EVM, or credit User's account for such EVM. TI's liability under this warranty shall be limited to EVMs that are returned during the warranty period to the address designated by TI and that are determined by TI not to conform to such warranty. If TI elects to repair or replace such EVM, TI shall have a reasonable time to repair such EVM or provide replacements. Repaired EVMs shall be warranted for the remainder of the original warranty period. Replaced EVMs shall be warranted for a new full ninety (90) day warranty period.
- 3 Regulatory Notices:
  - 3.1 United States
    - 3.1.1 Notice applicable to EVMs not FCC-Approved:

This kit is designed to allow product developers to evaluate electronic components, circuitry, or software associated with the kit to determine whether to incorporate such items in a finished product and software developers to write software applications for use with the end product. This kit is not a finished product and when assembled may not be resold or otherwise marketed unless all required FCC equipment authorizations are first obtained. Operation is subject to the condition that this product not cause harmful interference to licensed radio stations and that this product accept harmful interference. Unless the assembled kit is designed to operate under part 15, part 18 or part 95 of this chapter, the operator of the kit must operate under the authority of an FCC license holder or must secure an experimental authorization under part 5 of this chapter.

3.1.2 For EVMs annotated as FCC – FEDERAL COMMUNICATIONS COMMISSION Part 15 Compliant:

#### CAUTION

This device complies with part 15 of the FCC Rules. Operation is subject to the following two conditions: (1) This device may not cause harmful interference, and (2) this device must accept any interference received, including interference that may cause undesired operation.

Changes or modifications not expressly approved by the party responsible for compliance could void the user's authority to operate the equipment.

#### FCC Interference Statement for Class A EVM devices

NOTE: This equipment has been tested and found to comply with the limits for a Class A digital device, pursuant to part 15 of the FCC Rules. These limits are designed to provide reasonable protection against harmful interference when the equipment is operated in a commercial environment. This equipment generates, uses, and can radiate radio frequency energy and, if not installed and used in accordance with the instruction manual, may cause harmful interference to radio communications. Operation of this equipment in a residential area is likely to cause harmful interference in which case the user will be required to correct the interference at his own expense.

#### FCC Interference Statement for Class B EVM devices

NOTE: This equipment has been tested and found to comply with the limits for a Class B digital device, pursuant to part 15 of the FCC Rules. These limits are designed to provide reasonable protection against harmful interference in a residential installation. This equipment generates, uses and can radiate radio frequency energy and, if not installed and used in accordance with the instructions, may cause harmful interference to radio communications. However, there is no guarantee that interference will not occur in a particular installation. If this equipment does cause harmful interference to radio or television reception, which can be determined by turning the equipment off and on, the user is encouraged to try to correct the interference by one or more of the following measures:

- Reorient or relocate the receiving antenna.
- Increase the separation between the equipment and receiver.
- · Connect the equipment into an outlet on a circuit different from that to which the receiver is connected.
- Consult the dealer or an experienced radio/TV technician for help.

#### 3.2 Canada

3.2.1 For EVMs issued with an Industry Canada Certificate of Conformance to RSS-210

#### **Concerning EVMs Including Radio Transmitters:**

This device complies with Industry Canada license-exempt RSS standard(s). Operation is subject to the following two conditions: (1) this device may not cause interference, and (2) this device must accept any interference, including interference that may cause undesired operation of the device.

#### Concernant les EVMs avec appareils radio:

Le présent appareil est conforme aux CNR d'Industrie Canada applicables aux appareils radio exempts de licence. L'exploitation est autorisée aux deux conditions suivantes: (1) l'appareil ne doit pas produire de brouillage, et (2) l'utilisateur de l'appareil doit accepter tout brouillage radioélectrique subi, même si le brouillage est susceptible d'en compromettre le fonctionnement.

#### **Concerning EVMs Including Detachable Antennas:**

Under Industry Canada regulations, this radio transmitter may only operate using an antenna of a type and maximum (or lesser) gain approved for the transmitter by Industry Canada. To reduce potential radio interference to other users, the antenna type and its gain should be so chosen that the equivalent isotropically radiated power (e.i.r.p.) is not more than that necessary for successful communication. This radio transmitter has been approved by Industry Canada to operate with the antenna types listed in the user guide with the maximum permissible gain and required antenna impedance for each antenna type indicated. Antenna types not included in this list, having a gain greater than the maximum gain indicated for that type, are strictly prohibited for use with this device.

#### Concernant les EVMs avec antennes détachables

Conformément à la réglementation d'Industrie Canada, le présent émetteur radio peut fonctionner avec une antenne d'un type et d'un gain maximal (ou inférieur) approuvé pour l'émetteur par Industrie Canada. Dans le but de réduire les risques de brouillage radioélectrique à l'intention des autres utilisateurs, il faut choisir le type d'antenne et son gain de sorte que la puissance isotrope rayonnée équivalente (p.i.r.e.) ne dépasse pas l'intensité nécessaire à l'établissement d'une communication satisfaisante. Le présent émetteur radio a été approuvé par Industrie Canada pour fonctionner avec les types d'antenne énumérés dans le manuel d'usage et ayant un gain admissible maximal et l'impédance requise pour chaque type d'antenne. Les types d'antenne non inclus dans cette liste, ou dont le gain est supérieur au gain maximal indiqué, sont strictement interdits pour l'exploitation de l'émetteur

#### 3.3 Japan

- 3.3.1 Notice for EVMs delivered in Japan: Please see <a href="http://www.tij.co.jp/lsds/ti\_ja/general/eStore/notice\_01.page">http://www.tij.co.jp/lsds/ti\_ja/general/eStore/notice\_01.page</a> 日本国内に 輸入される評価用キット、ボードについては、次のところをご覧ください。 http://www.tij.co.jp/lsds/ti\_ja/general/eStore/notice\_01.page
- 3.3.2 Notice for Users of EVMs Considered "Radio Frequency Products" in Japan: EVMs entering Japan are NOT certified by TI as conforming to Technical Regulations of Radio Law of Japan.

If User uses EVMs in Japan, User is required by Radio Law of Japan to follow the instructions below with respect to EVMs:

- 1. Use EVMs in a shielded room or any other test facility as defined in the notification #173 issued by Ministry of Internal Affairs and Communications on March 28, 2006, based on Sub-section 1.1 of Article 6 of the Ministry's Rule for Enforcement of Radio Law of Japan,
- 2. Use EVMs only after User obtains the license of Test Radio Station as provided in Radio Law of Japan with respect to EVMs, or
- 3. Use of EVMs only after User obtains the Technical Regulations Conformity Certification as provided in Radio Law of Japan with respect to EVMs. Also, do not transfer EVMs, unless User gives the same notice above to the transferee. Please note that if User does not follow the instructions above, User will be subject to penalties of Radio Law of Japan.

【無線電波を送信する製品の開発キットをお使いになる際の注意事項】

本開発キットは技術基準適合証明を受けておりません。

本製品のご使用に際しては、電波法遵守のため、以下のいずれかの措置を取っていただく必要がありますのでご注意ください。

- 1. 電波法施行規則第6条第1項第1号に基づく平成18年3月28日総務省告示第173号で定められた電波暗室等の試験設備でご使用 いただく。
- 2. 実験局の免許を取得後ご使用いただく。
- 3. 技術基準適合証明を取得後ご使用いただく。
- なお、本製品は、上記の「ご使用にあたっての注意」を譲渡先、移転先に通知しない限り、譲渡、移転できないものとします。 上記を遵守頂けない場合は、電波法の罰則が適用される可能性があることをご留意ください。

日本テキサス・インスツルメンツ株式会社

東京都新宿区西新宿6丁目24番1号

西新宿三井ビル

- 3.3.3 Notice for EVMs for Power Line Communication: Please see <a href="http://www.tij.co.jp/lsds/ti\_ja/general/eStore/notice\_02.page">http://www.tij.co.jp/lsds/ti\_ja/general/eStore/notice\_02.page</a> 電力線搬送波通信についての開発キットをお使いになる際の注意事項については、次のところをご覧ください。http://www.tij.co.jp/lsds/ti\_ja/general/eStore/notice\_02.page
- 4 EVM Use Restrictions and Warnings:
  - 4.1 EVMS ARE NOT FOR USE IN FUNCTIONAL SAFETY AND/OR SAFETY CRITICAL EVALUATIONS, INCLUDING BUT NOT LIMITED TO EVALUATIONS OF LIFE SUPPORT APPLICATIONS.
  - 4.2 User must read and apply the user guide and other available documentation provided by TI regarding the EVM prior to handling or using the EVM, including without limitation any warning or restriction notices. The notices contain important safety information related to, for example, temperatures and voltages.
  - 4.3 Safety-Related Warnings and Restrictions:
    - 4.3.1 User shall operate the EVM within TI's recommended specifications and environmental considerations stated in the user guide, other available documentation provided by TI, and any other applicable requirements and employ reasonable and customary safeguards. Exceeding the specified performance ratings and specifications (including but not limited to input and output voltage, current, power, and environmental ranges) for the EVM may cause personal injury or death, or property damage. If there are questions concerning performance ratings and specifications, User should contact a TI field representative prior to connecting interface electronics including input power and intended loads. Any loads applied outside of the specified output range may also result in unintended and/or inaccurate operation and/or possible permanent damage to the EVM and/or interface electronics. Please consult the EVM user guide prior to connecting any load to the EVM output. If there is uncertainty as to the load specification, please contact a TI field representative. During normal operation, even with the inputs and outputs kept within the specified allowable ranges, some circuit components may have elevated case temperatures. These components include but are not limited to linear regulators, switching transistors, pass transistors, current sense resistors, and heat sinks, which can be identified using the information in the associated documentation. When working with the EVM, please be aware that the EVM may become very warm.
    - 4.3.2 EVMs are intended solely for use by technically qualified, professional electronics experts who are familiar with the dangers and application risks associated with handling electrical mechanical components, systems, and subsystems. User assumes all responsibility and liability for proper and safe handling and use of the EVM by User or its employees, affiliates, contractors or designees. User assumes all responsibility and liability to ensure that any interfaces (electronic and/or mechanical) between the EVM and any human body are designed with suitable isolation and means to safely limit accessible leakage currents to minimize the risk of electrical shock hazard. User assumes all responsibility and liability for any improper or unsafe handling or use of the EVM by User or its employees, affiliates, contractors or designees.
  - 4.4 User assumes all responsibility and liability to determine whether the EVM is subject to any applicable international, federal, state, or local laws and regulations related to User's handling and use of the EVM and, if applicable, User assumes all responsibility and liability for compliance in all respects with such laws and regulations. User assumes all responsibility and liability for proper disposal and recycling of the EVM consistent with all applicable international, federal, state, and local requirements.
- Accuracy of Information: To the extent TI provides information on the availability and function of EVMs, TI attempts to be as accurate as possible. However, TI does not warrant the accuracy of EVM descriptions, EVM availability or other information on its websites as accurate, complete, reliable, current, or error-free.

- 6. Disclaimers:
  - 6.1 EXCEPT AS SET FORTH ABOVE, EVMS AND ANY WRITTEN DESIGN MATERIALS PROVIDED WITH THE EVM (AND THE DESIGN OF THE EVM ITSELF) ARE PROVIDED "AS IS" AND "WITH ALL FAULTS." TI DISCLAIMS ALL OTHER WARRANTIES, EXPRESS OR IMPLIED, REGARDING SUCH ITEMS, INCLUDING BUT NOT LIMITED TO ANY IMPLIED WARRANTIES OF MERCHANTABILITY OR FITNESS FOR A PARTICULAR PURPOSE OR NON-INFRINGEMENT OF ANY THIRD PARTY PATENTS, COPYRIGHTS, TRADE SECRETS OR OTHER INTELLECTUAL PROPERTY RIGHTS.
  - 6.2 EXCEPT FOR THE LIMITED RIGHT TO USE THE EVM SET FORTH HEREIN, NOTHING IN THESE TERMS AND CONDITIONS SHALL BE CONSTRUED AS GRANTING OR CONFERRING ANY RIGHTS BY LICENSE, PATENT, OR ANY OTHER INDUSTRIAL OR INTELLECTUAL PROPERTY RIGHT OF TI, ITS SUPPLIERS/LICENSORS OR ANY OTHER THIRD PARTY, TO USE THE EVM IN ANY FINISHED END-USER OR READY-TO-USE FINAL PRODUCT, OR FOR ANY INVENTION, DISCOVERY OR IMPROVEMENT MADE, CONCEIVED OR ACQUIRED PRIOR TO OR AFTER DELIVERY OF THE EVM.
- 7. USER'S INDEMNITY OBLIGATIONS AND REPRESENTATIONS. USER WILL DEFEND, INDEMNIFY AND HOLD TI, ITS LICENSORS AND THEIR REPRESENTATIVES HARMLESS FROM AND AGAINST ANY AND ALL CLAIMS, DAMAGES, LOSSES, EXPENSES, COSTS AND LIABILITIES (COLLECTIVELY, "CLAIMS") ARISING OUT OF OR IN CONNECTION WITH ANY HANDLING OR USE OF THE EVM THAT IS NOT IN ACCORDANCE WITH THESE TERMS AND CONDITIONS. THIS OBLIGATION SHALL APPLY WHETHER CLAIMS ARISE UNDER STATUTE, REGULATION, OR THE LAW OF TORT, CONTRACT OR ANY OTHER LEGAL THEORY, AND EVEN IF THE EVM FAILS TO PERFORM AS DESCRIBED OR EXPECTED.
- 8. Limitations on Damages and Liability:
  - 8.1 *General Limitations.* IN NO EVENT SHALL TI BE LIABLE FOR ANY SPECIAL, COLLATERAL, INDIRECT, PUNITIVE, INCIDENTAL, CONSEQUENTIAL, OR EXEMPLARY DAMAGES IN CONNECTION WITH OR ARISING OUT OF THESE TERMS ANDCONDITIONS OR THE USE OF THE EVMS PROVIDED HEREUNDER, REGARDLESS OF WHETHER TI HAS BEEN ADVISED OF THE POSSIBILITY OF SUCH DAMAGES. EXCLUDED DAMAGES INCLUDE, BUT ARE NOT LIMITED TO, COST OF REMOVAL OR REINSTALLATION, ANCILLARY COSTS TO THE PROCUREMENT OF SUBSTITUTE GOODS OR SERVICES, RETESTING, OUTSIDE COMPUTER TIME, LABOR COSTS, LOSS OF GOODWILL, LOSS OF PROFITS, LOSS OF SAVINGS, LOSS OF USE, LOSS OF DATA, OR BUSINESS INTERRUPTION. NO CLAIM, SUIT OR ACTION SHALL BE BROUGHT AGAINST TI MORE THAN ONE YEAR AFTER THE RELATED CAUSE OF ACTION HAS OCCURRED.
  - 8.2 Specific Limitations. IN NO EVENT SHALL TI'S AGGREGATE LIABILITY FROM ANY WARRANTY OR OTHER OBLIGATION ARISING OUT OF OR IN CONNECTION WITH THESE TERMS AND CONDITIONS, OR ANY USE OF ANY TI EVM PROVIDED HEREUNDER, EXCEED THE TOTAL AMOUNT PAID TO TI FOR THE PARTICULAR UNITS SOLD UNDER THESE TERMS AND CONDITIONS WITH RESPECT TO WHICH LOSSES OR DAMAGES ARE CLAIMED. THE EXISTENCE OF MORE THAN ONE CLAIM AGAINST THE PARTICULAR UNITS SOLD TO USER UNDER THESE TERMS AND CONDITIONS SHALL NOT ENLARGE OR EXTEND THIS LIMIT.
- 9. Return Policy. Except as otherwise provided, TI does not offer any refunds, returns, or exchanges. Furthermore, no return of EVM(s) will be accepted if the package has been opened and no return of the EVM(s) will be accepted if they are damaged or otherwise not in a resalable condition. If User feels it has been incorrectly charged for the EVM(s) it ordered or that delivery violates the applicable order, User should contact TI. All refunds will be made in full within thirty (30) working days from the return of the components(s), excluding any postage or packaging costs.
- 10. Governing Law: These terms and conditions shall be governed by and interpreted in accordance with the laws of the State of Texas, without reference to conflict-of-laws principles. User agrees that non-exclusive jurisdiction for any dispute arising out of or relating to these terms and conditions lies within courts located in the State of Texas and consents to venue in Dallas County, Texas. Notwithstanding the foregoing, any judgment may be enforced in any United States or foreign court, and TI may seek injunctive relief in any United States or foreign court.

Mailing Address: Texas Instruments, Post Office Box 655303, Dallas, Texas 75265 Copyright © 2015, Texas Instruments Incorporated

#### **IMPORTANT NOTICE**

Texas Instruments Incorporated and its subsidiaries (TI) reserve the right to make corrections, enhancements, improvements and other changes to its semiconductor products and services per JESD46, latest issue, and to discontinue any product or service per JESD48, latest issue. Buyers should obtain the latest relevant information before placing orders and should verify that such information is current and complete. All semiconductor products (also referred to herein as "components") are sold subject to TI's terms and conditions of sale supplied at the time of order acknowledgment.

TI warrants performance of its components to the specifications applicable at the time of sale, in accordance with the warranty in TI's terms and conditions of sale of semiconductor products. Testing and other quality control techniques are used to the extent TI deems necessary to support this warranty. Except where mandated by applicable law, testing of all parameters of each component is not necessarily performed.

TI assumes no liability for applications assistance or the design of Buyers' products. Buyers are responsible for their products and applications using TI components. To minimize the risks associated with Buyers' products and applications, Buyers should provide adequate design and operating safeguards.

TI does not warrant or represent that any license, either express or implied, is granted under any patent right, copyright, mask work right, or other intellectual property right relating to any combination, machine, or process in which TI components or services are used. Information published by TI regarding third-party products or services does not constitute a license to use such products or services or a warranty or endorsement thereof. Use of such information may require a license from a third party under the patents or other intellectual property of the third party, or a license from TI under the patents or other intellectual property of TI.

Reproduction of significant portions of TI information in TI data books or data sheets is permissible only if reproduction is without alteration and is accompanied by all associated warranties, conditions, limitations, and notices. TI is not responsible or liable for such altered documentation. Information of third parties may be subject to additional restrictions.

Resale of TI components or services with statements different from or beyond the parameters stated by TI for that component or service voids all express and any implied warranties for the associated TI component or service and is an unfair and deceptive business practice. TI is not responsible or liable for any such statements.

Buyer acknowledges and agrees that it is solely responsible for compliance with all legal, regulatory and safety-related requirements concerning its products, and any use of TI components in its applications, notwithstanding any applications-related information or support that may be provided by TI. Buyer represents and agrees that it has all the necessary expertise to create and implement safeguards which anticipate dangerous consequences of failures, monitor failures and their consequences, lessen the likelihood of failures that might cause harm and take appropriate remedial actions. Buyer will fully indemnify TI and its representatives against any damages arising out of the use of any TI components in safety-critical applications.

In some cases, TI components may be promoted specifically to facilitate safety-related applications. With such components, TI's goal is to help enable customers to design and create their own end-product solutions that meet applicable functional safety standards and requirements. Nonetheless, such components are subject to these terms.

No TI components are authorized for use in FDA Class III (or similar life-critical medical equipment) unless authorized officers of the parties have executed a special agreement specifically governing such use.

Only those TI components which TI has specifically designated as military grade or "enhanced plastic" are designed and intended for use in military/aerospace applications or environments. Buyer acknowledges and agrees that any military or aerospace use of TI components which have *not* been so designated is solely at the Buyer's risk, and that Buyer is solely responsible for compliance with all legal and regulatory requirements in connection with such use.

TI has specifically designated certain components as meeting ISO/TS16949 requirements, mainly for automotive use. In any case of use of non-designated products, TI will not be responsible for any failure to meet ISO/TS16949.

| Products                     |                         | Applications                  |                                   |
|------------------------------|-------------------------|-------------------------------|-----------------------------------|
| Audio                        | www.ti.com/audio        | Automotive and Transportation | www.ti.com/automotive             |
| Amplifiers                   | amplifier.ti.com        | Communications and Telecom    | www.ti.com/communications         |
| Data Converters              | dataconverter.ti.com    | Computers and Peripherals     | www.ti.com/computers              |
| DLP® Products                | www.dlp.com             | Consumer Electronics          | www.ti.com/consumer-apps          |
| DSP                          | dsp.ti.com              | Energy and Lighting           | www.ti.com/energy                 |
| Clocks and Timers            | www.ti.com/clocks       | Industrial                    | www.ti.com/industrial             |
| Interface                    | interface.ti.com        | Medical                       | www.ti.com/medical                |
| Logic                        | logic.ti.com            | Security                      | www.ti.com/security               |
| Power Mgmt                   | power.ti.com            | Space, Avionics and Defense   | www.ti.com/space-avionics-defense |
| Microcontrollers             | microcontroller.ti.com  | Video and Imaging             | www.ti.com/video                  |
| RFID                         | www.ti-rfid.com         |                               |                                   |
| OMAP Applications Processors | www.ti.com/omap         | TI E2E Community              | e2e.ti.com                        |
| Wireless Connectivity        | www.ti.com/wirelessconn | nectivity                     |                                   |

Mailing Address: Texas Instruments, Post Office Box 655303, Dallas, Texas 75265 Copyright © 2015, Texas Instruments Incorporated